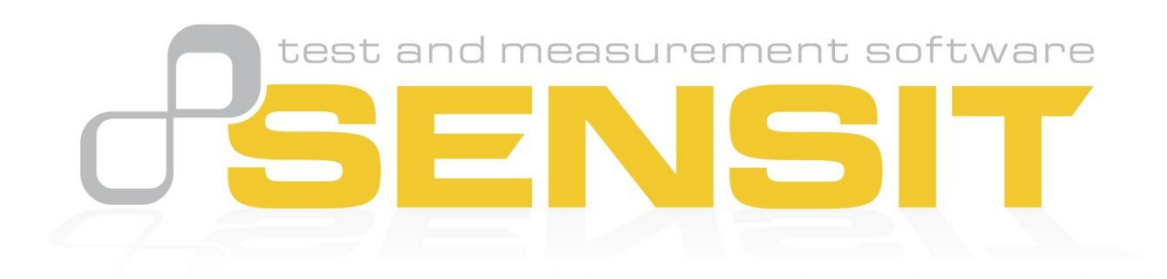

## **Table of Contents**

| License Activation Overview                    | 1 |
|------------------------------------------------|---|
| Operating Systems                              | 1 |
| Maximum Number of Activations                  | 1 |
| About SENSIT <sup>®</sup> Test and Measurement | 2 |
| Getting Started with License Activation        | 3 |
| Trial License Activation                       | 4 |
| License Activation                             | 5 |
| License Deactivation                           | 6 |
| License Activation (Offline)                   | 7 |
| License Deactivation (Offline)                 | 8 |
| Release Information                            | 9 |
| Copyright                                      | 9 |
| Disclaimer                                     | 9 |
| Contact Information                            | 9 |
|                                                |   |

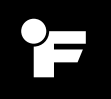

## License Activation Overview

This license activation guide outlines all the necessary steps to activate your license for SENSIT® Test and Measurement.

### **Operating Systems**

SENSIT<sup>®</sup> Test and Measurement is intended for use with one of the following Windows operating systems.

- Windows 11
- Windows 10

## Maximum Number of Activations

When the license key is activated, it can be used by all users on that computer. Each license key has a maximum number of activations. Please see the End-User License Agreement.

If you would like to use your license key on a different computer, then you must deactivate the license on the original computer.

## About SENSIT® Test and Measurement

The license information can be found by opening SENSIT<sup>®</sup> and selecting the following from the main menu: **Help > About SENSIT<sup>®</sup> Test and Measurement**.

From this window, you will be able to view your current license activation details and perform the following actions:

- License Activation
- License Deactivation
- License Activation (Offline)
- License Deactivation (Offline)

SENSIT® Test and Measurement

### SENSIT® Test and Measurement

Version 2.11.8.0

Product Name: FSH04877 - SENSIT® Test and Measurement Software

License Key: XXXXX-XXXXX-XXXXX-XXXXX-XXXXX

Licensed Type: TimeLimited

Licensed Status: Active

License Start Date: 12/31/9999

License End Date: 07/25/2025

License Days Remaining: 363 Days

- License Is Trial
- License Is Valid

© 2024 FUTEK Advanced Sensor Technology, Inc. All rights reserved.

FUTEK

X

Irvine, CA 92618 Phone: (949) 465-0900 www.futek.com

License Activation License Deactivation License Activation (Offline) License Deactivation (Offline) License Terms

# Getting Started with License Activation

There are three license activation choices when opening SENSIT<sup>®</sup> for the first time.

- 1. <u>Trial License Activation</u> "Request a Trial License"
- 2. <u>License Activation</u> "Activate with License Key"
- 3. <u>License Activation (Offline)</u> "Offline Activation"

| SENSIT® Test and Measurement                                                               | × |
|--------------------------------------------------------------------------------------------|---|
| SENSIT® Test and Measurement<br>Please select one of the following options to get started. |   |
| Activate with License Key Request a Trial License                                          |   |
| Offine Activation<br>© 2024 FUTEK Advanced Sensor Technology, Inc. All rights reserved.    |   |

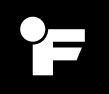

### **Trial License Activation**

You will need to enter your email address. Click **Request Trial**.

| SENSIT® Test and Measurement                                                        | ×                                       |
|-------------------------------------------------------------------------------------|-----------------------------------------|
| Request a Trial License<br>Please enter your email address and click Request Trial. |                                         |
| name@domain.com                                                                     |                                         |
|                                                                                     | /////////////////////////////////////// |
| © 2024 FUTEK Advanced Sensor Technology, Inc. All rights reserved. Cancel Request   | Trial                                   |

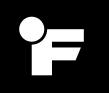

#### License Activation

You will need to enter the license key FUTEK provided to you. Click **Activate**.

Please note: an internet connection is required to activate the license key with our online service.

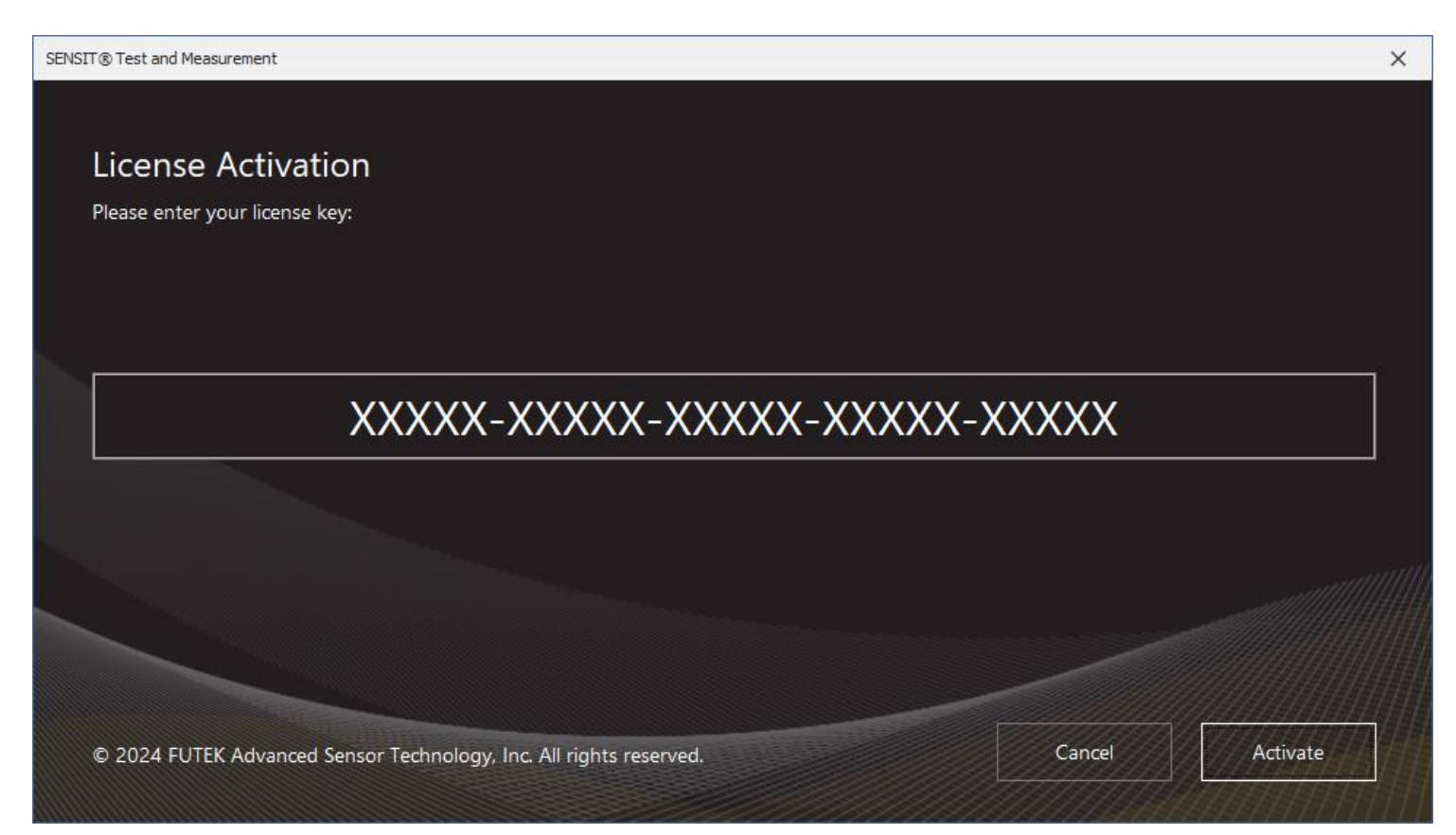

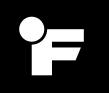

#### License Deactivation

The license key will be populated automatically if a license activation has already been completed. Click **Deactivate**.

Please note: an internet connection is required to deactivate the license key with our online service.

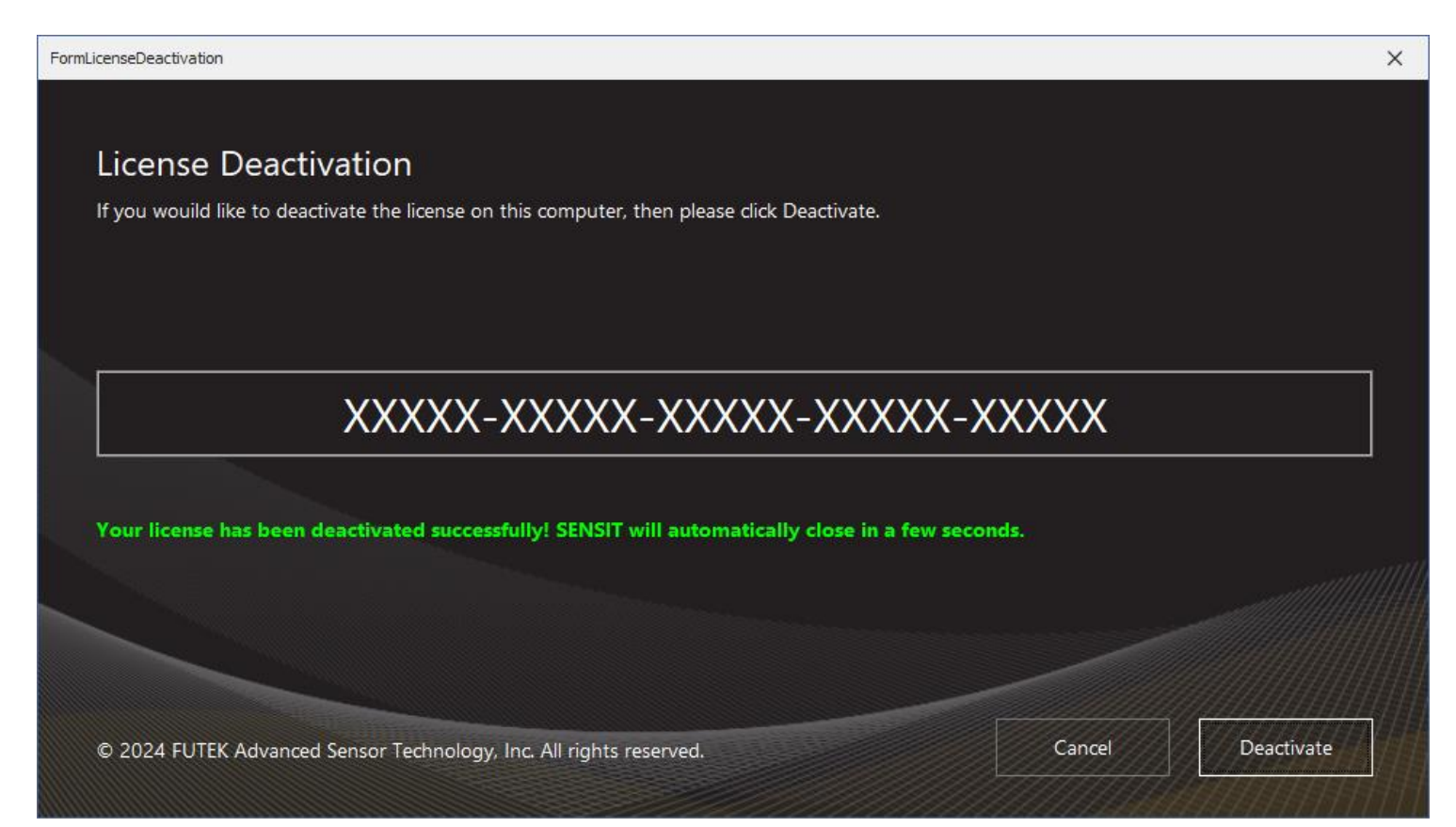

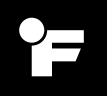

### License Activation (Offline)

The offline license activation process should be performed on the computer that you intend to activate for use offline.

Step 1 must be performed on the computer you intend to activate for use offline.

Step 2 must be performed on the computer you intend to activate for use offline.

Step 3 may be performed on the computer you intend to activate for use offline or on another computer if needed.

Step 4 must be performed on the computer you intend to activate for use offline.

Step 5 must be performed on the computer you intend to activate for use offline.

**Please note**: an internet connection is required to upload the offline activation request file and to download the corresponding license file from our offline licensing portal. https://offline.licensespring.com/

| Step 1: Please enter your licens  | e key:                                 |                                  |              |  |
|-----------------------------------|----------------------------------------|----------------------------------|--------------|--|
| Х                                 | XXXX-XXXXX-X                           | XXXXX-XXXX                       | X-XXXXX      |  |
| Step 2: Click button to create o  | ffline activation request file.        |                                  |              |  |
| Create File                       |                                        |                                  |              |  |
| File Path: C:\Users\Desktop\ls_a  | activation.req                         |                                  |              |  |
| Step 3: Upload offline activation | n request file to the offline licensin | g portal (requires an internet ( | connection). |  |
| https://offline.licensespring.com |                                        |                                  |              |  |
| Step 4: Copy the downloaded f     | ile from the offline licensing porta   | to your desktop.                 |              |  |
|                                   |                                        |                                  |              |  |

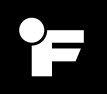

### License Deactivation (Offline)

The offline license deactivation process should be performed on the computer that you intend to deactivate for use offline.

Step 1 must be performed on the computer you intend to deactivate for use offline. Step 2 may be performed on the computer you intend to deactivate for use offline or on another computer if needed.

**Please note**: an internet connection is required to upload the offline deactivation request file to our offline licensing portal. <u>https://offline.licensespring.com/</u>

| tep 1: Click button to create offline deactivation request file.                                               |        |       |
|----------------------------------------------------------------------------------------------------|--------|-------|
| tep 1: Click button to create offline deactivation request file.                                               |        |       |
|                                                                                                    |        |       |
| Create File                                                                                                    |        |       |
| ile Path: C:\Users\Desktop\ls_deactivation.req                                                                 |        |       |
| tep 2: Upload offline deactivation request file to the offline licensing portal (requires an internet connecti | ion).  |       |
| <u>ttps://offline.licensespring.com/</u>                                                                       |        |       |
|                                                                                                    |        |       |
|                                                                                                    |        |       |
|                                                                                                    |        |       |
|                                                                                                    |        |       |
| 2024 FUTEK Advanced Sensor Technology, Inc. All rights reserved.                                               | Cancel | Close |

## **Release Information**

SENSIT<sup>®</sup> License Activation Guide – Released July 2024

## Copyright

© 2024 FUTEK Advanced Sensor Technology, Inc. All rights reserved.

### Disclaimer

Neither the whole nor any part of the information contained in, or the product described in this manual, may be adapted, or reproduced in any material or electronic form without the prior written consent of the copyright holder.

This product and its documentation are supplied on an as-is basis and no warranty as to their suitability for any particular purpose is either made or implied.

This document provides preliminary information that may be subject to change without notice.

### Contact Information

FUTEK Advanced Sensor Technology, Inc.

Headquarters 10 Thomas Irvine, CA 92618

Business hours: 7 am – 5 pm Pacific

Phone: (949) 465-0900 Email: <u>futek@futek.com</u> Website: <u>www.futek.com</u>